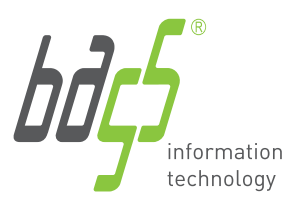

t: +386 3 425 77 77 f: +386 3 425 77 66 info@bass.si

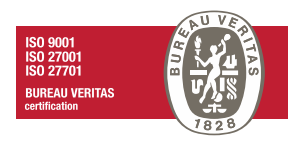

BASS d.o.o., Celje

# **KOMUNALA.info** Uporabnik

Uporabniška navodila

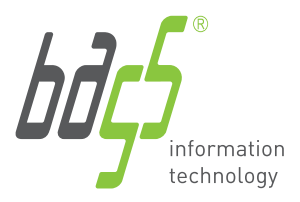

t: +386 3 425 77 77 f: +386 3 425 77 66 info@bass.si

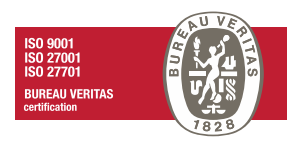

# Kazalo vsebine

| 1 | Prij | avna stran Komunale.info                    | 3  |
|---|------|---------------------------------------------|----|
|   | 1.1  | Sprememba gesla                             | 3  |
|   | 1.2  | Registracija novega uporabnika              | 5  |
| 2 | Izgl | ed portala in funkcionalnosti za uporabnika | 8  |
| 3 | Odj  | ava iz portala Komunala.info                | 11 |

## Kazalo slik

| Slika 1: Izgled prijavne strani Komunala.info         | 3   |
|-------------------------------------------------------|-----|
| Slika 2: Sprememba gesla                              | 3   |
| Slika 3: Obvestilo o spremembi gesla                  | 4   |
| Slika 4: Potrditev ponastavljenega gesla              | 4   |
| Slika 5: Ponastavitev gesla                           | 5   |
| Slika 6: Uspešno spremenjeno geslo                    | 5   |
| Slika 7: Izbira ponudnikov komunalnih storitev        | 6   |
| Slika 8: Obvezni podatki za registracijo uporabnika   | 6   |
| Slika 9: Podatki o šifri ponudnika ali odjemnem mestu | 7   |
| Slika 10: Obvezna izpolnitev podatkov                 | 7   |
| Slika 11: Nadzorna plošča uporabnika                  | 8   |
| Slika 12: Brskanje po portalu                         | 9   |
| Slika 13: Pod zavihek "Vode"                          | 10  |
| Slika 14: Pod zavihek "Odpadki"                       | 10  |
| Slika 15: Pod zavihek "Greznice"                      | 11  |
| Slika 16: Preklapljanje med večimi ponudniki          | 12  |
| Slika 17: Pomoč uporabnikom                           | .12 |
|                                                       |     |

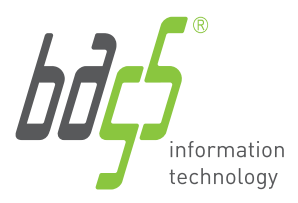

t: +386 3 425 77 77 f: +386 3 425 77 66 info@bass.si

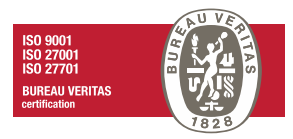

# 1 Prijavna stran Komunale.info

Predstavljamo novi pogled s funkcionalnostmi za uporabnike, ki so na kratko s slikami zaslonov ponazorjene in opisane v nadaljevanju.

• Izgled nove prijavne strani, kjer vnesemo obstoječe uporabniško ime in geslo:

| () KO           | OMUNALA                       |
|-----------------|-------------------------------|
| Uporabniško ir  | me •                          |
| Geslo •         | ٢                             |
|                 | Prijava                       |
|                 |                               |
| Pozabili geslo? | Registriraj novega uporabnika |

Slika 1: Izgled prijavne strani Komunala.info

## 1.1 Sprememba gesla

V kolikor ste **geslo pozabili**, se le- to lahko spremeni preko klika na 'Pozabili geslo?' in odpre se novo okno za ureditev posodobitve gesla, kjer vpišemo 'uporabniško ime' ALI 'E-naslov' in sledimo korakom:

| Če ste<br>pridob<br>uporab<br>poštni | pozabili geslo vašega uporabniškega računa lahko sprožite zahtevek za<br>ivanje novega gesla. Vpisati morate e-poštni naslov ali uporabniško ime, ki ste ju<br>ili ob ustvarjanju računa. Navodila za ponastavitev gesla vam bomo poslali na e-<br>naslov. |
|--------------------------------------|----------------------------------------------------------------------------------------------------|
|                                      | Vpišite podatek, ki ga poznate (uporabniško ime ali e-poštni naslov)                                                                                                    |
|                                      | Uporabniško ime                                                                                                    |
|                                      | E-naslov                                                                                                    |
|                                      | Zahtevaj novo geslo                                                                                                    |

Slika 2: Sprememba gesla

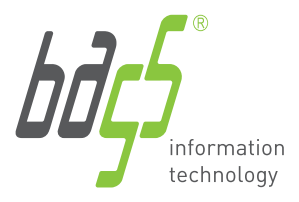

t: +386 3 425 77 77 f: +386 3 425 77 66 info@bass.si

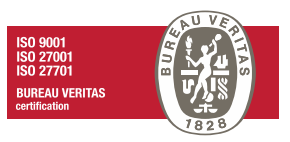

Ko vpišemo eno ali drugo, se nam pojavi naslednje okno z obvestilom o nastavljanju novega gesla:

| Obvestilo                                       | ×             |
|-------------------------------------------------|---------------|
| Obvestilo o nastavljanju novega gesla<br>pošto. | poslano na e- |
|                                                 | Zapri         |

Slika 3: Obvestilo o spremembi gesla

Na elektronski naslov prejmemo zahtevek za ponastavitev gesla, na katerega je potrebno klikniti, da potrdimo spremembo gesla:

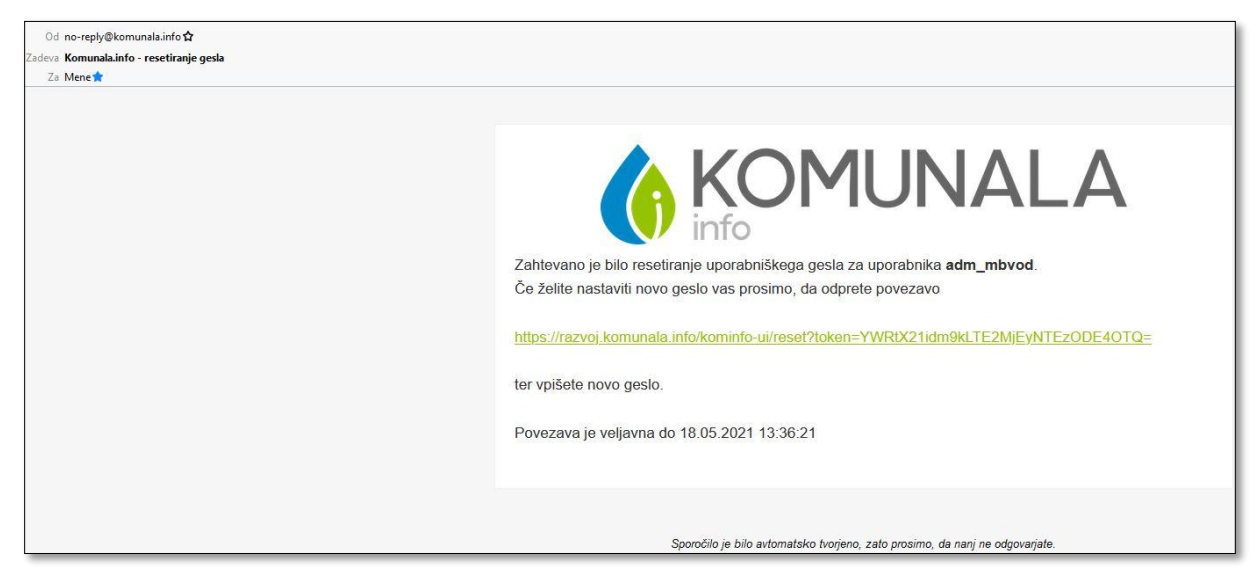

Slika 4: Potrditev ponastavljenega gesla

\*Pozor – včasih lahko takšni e-maili zaidejo tudi med 'neželeno' pošto.

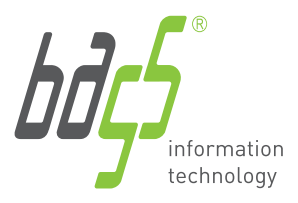

t: +386 3 425 77 77 f: +386 3 425 77 66 info@bass.si

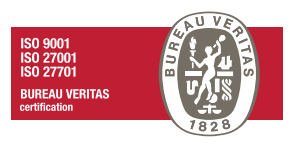

## Ko kliknemo na povezavo, se nam odpre novo okno za ponastavitev gesla:

|                        | MUNALA                            |
|------------------------|-----------------------------------|
| Pon                    | astavitev gesla                   |
| Geslo:                 |                                   |
|                        | 0                                 |
| Ponovi geslo:          | ۲                                 |
|                        | Pošlji                            |
| Povrate                | k na prijavno okno                |
| munala.info   Bass d.o | .o. Celje, Slovenia +386 3 425 77 |

Slika 5: Ponastavitev gesla

Vpišemo novo geslo in kliknemo gumb 'Pošlji'. Pojavi se okno o uspešno spremenjenem geslu:

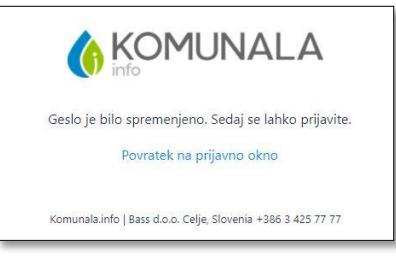

Slika 6: Uspešno spremenjeno geslo

#### Registracija novega uporabnika 1.2

S klikom na 'Registriraj novega uporabnika' se odpre okno z izbiro ponudnika komunalnih storitev:

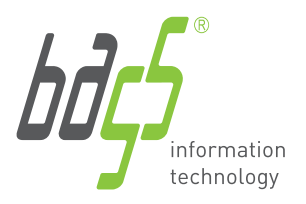

t: +386 3 425 77 77 f: +386 3 425 77 66 info@bass.si

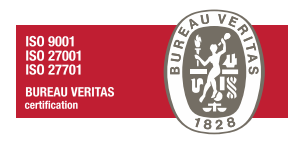

| eri podjetje                                                  |
|---------------------------------------------------------------|
| iv podjetja                                                   |
| no komunalno podjetje Dravograd d.o.o.                        |
| nunala Kranjska Gora d.o.o.                                   |
| no komunalno podjetje Grosuplje d.o.o.                        |
| nunala Idrija d.o.o.                                          |
| no komunalno podjetje Radlje ob Dravi                         |
| LITIJA D.O.O.                                                 |
| P Javno podjetje za komunalne storitve Rogaška Slatina d.o.o. |
| O-IN, javno komunalno podjetje d.o.o.                         |
| Šentjur d.o.o.                                                |
| Brezovica d.o.o.                                              |
| ški vodovod Sežana d.o.o.                                     |
| bio, družba za ravnanje z odpadki d.o.o.                      |
| ' Hrastnik                                                    |
| O-IN, javno komunalno podjetje d.o.o.                         |
| 2                                                             |
| riborski vodovod, javno podjetje d.d.                         |
| nunala Škofja Loka                                            |
| KA Celje                                                      |

Slika 7: Izbira ponudnikov komunalnih storitev

Ob izbiri ponudnika se odpre okno za vnos obveznih podatkov pri registraciji:

| Registracija up            | orabnika                                                  | >           |
|----------------------------|-----------------------------------------------------------|-------------|
| Nazaj                      |                                                           |             |
| Uporabniško ime            |                                                           |             |
| lme in priimek /<br>naziv  |                                                           |             |
| Šifra stranke<br>(plačnik) |                                                           | 0           |
| Odjemno mesto<br>(om)      |                                                           | 0           |
| Geslo                      |                                                           | ۲           |
| Ponovi geslo               |                                                           | ۲           |
| E-pošta                    |                                                           |             |
| Telefon                    |                                                           |             |
|                            | Strinjam se s pogoji<br>Potrebno se je strinjati s pogoji |             |
|                            |                                                           | Registriraj |

Slika 8: Obvezni podatki za registracijo uporabnika

Pri izpolnjevanju podatkov o šifri stranke in odjemnega mesta nam je lahko v pomoč gumb '?' ki, podrobneje prikaže lokacijo podatkov o šifri in odjemnem mestu stranke:

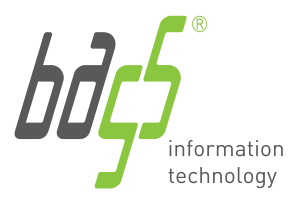

t: +386 3 425 77 77 f: +386 3 425 77 66 info@bass.si

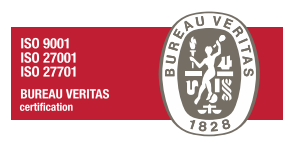

## Ko kliknemo na gumb '?':

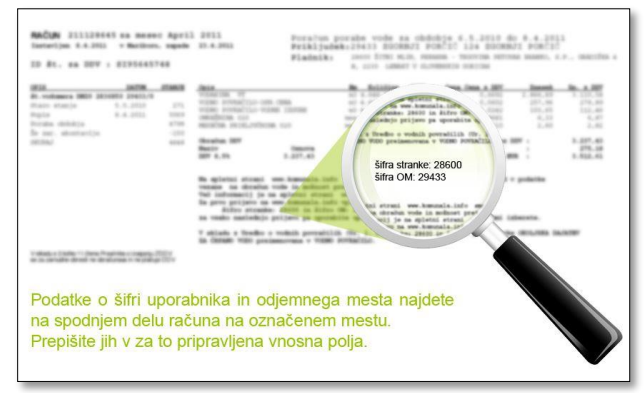

Slika 9: Podatki o šifri ponudnika ali odjemnem mestu

V primeru, da ne izpolnimo vseh potrebnih podatkov, se polja obarvajo v rdeče:

| Nazai            |                                     |   |
|------------------|-------------------------------------|---|
|                  |                                     |   |
| Uporabniško ime  |                                     |   |
|                  | Vpisati je potrebno uporabniško ime |   |
| Ime in priimek / |                                     |   |
| naziv            | Vpisati je potrebno naziv           |   |
| Šifra stranke    |                                     | 0 |
| (plachik)        | Vpisati je potrebno šifro stranke   |   |
| Odjemno mesto    |                                     | 0 |
| (on)             | Vpisati je potrebno šifro stranke   |   |
| Geslo            | ]                                   | ٢ |
|                  | Geslo ne sme biti prazno            |   |
| Ponovi geslo     |                                     | ۲ |
|                  | Geslo ne sme biti prazno            |   |
| E-pošta          |                                     |   |
|                  | Vpisati je potrebno e-naslov        |   |
| Telefon          |                                     |   |
|                  | -                                   |   |
|                  | Strinjam se s pogoji                |   |
|                  | Potrebno se je strinjati s pogoji   |   |

Slika 10: Obvezna izpolnitev podatkov

Ko kliknemo registriraj, bomo prejeli potrditveno povezavo na elektronski naslov, ki smo ga navedli in preko katere potem tudi zaključimo našo registracijo.

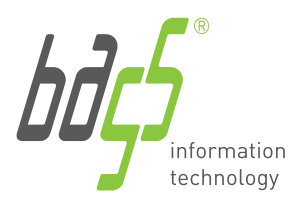

t: +386 3 425 77 77 f: +386 3 425 77 66 info@bass.si

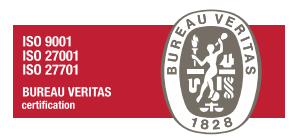

# 2 Izgled portala in funkcionalnosti za uporabnika

Ob prijavi v portal, se najprej odpre osnovna stran, ki je kot nadzorna plošča glede na naše vpisne podatke in storitve, ki jih imamo preko našega ponudnika komunalnih storitev. Na vrhu se izpiše naziv in ikona komunalnega podjetja v katerega smo vpisani preko šifre in odjemnega mesta, kar je tudi pogoj za samo registracijo.

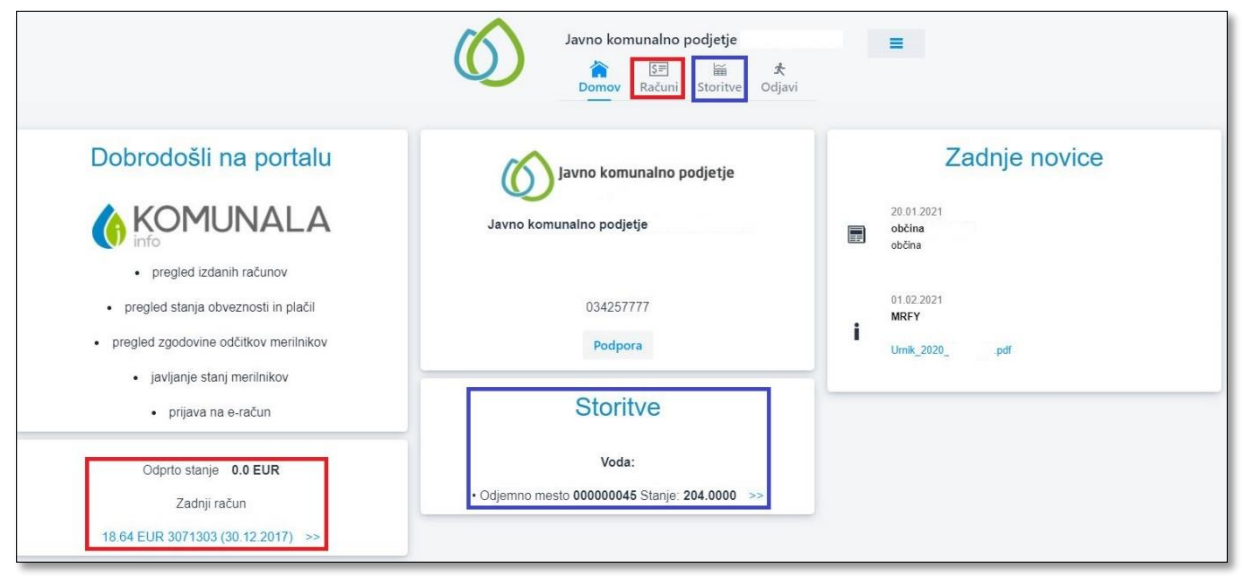

Slika 11: Nadzorna plošča uporabnika

Glavne ikone, preko katerih brskamo po portalu in podatkih so:

- **Gumb domov** → kjerkoli se nahajamo, nas vrne na prvo stran
- o Računi → stran kjer se nahajajo naši računi skupaj z vizualizacijo PDF dokumentov, možnost prijave/odjave na e-račune, podatek o zadnjem računu 'Za plačilo', pregled računov v dveh sklopih odprti in zaprti

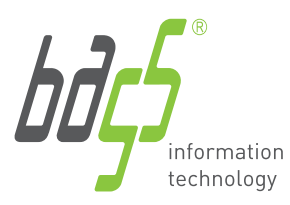

t: +386 3 425 77 77 f: +386 3 425 77 66 info@bass.si

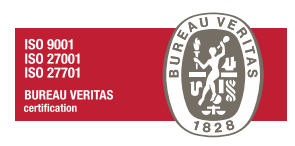

|                                         |                                                          |                            |                                       |                                    | Ø                             | Javno komunalno podjetje<br>im t<br>Domov Računi Storitve Odjavi | =                                               |                                            |                                             |                            |
|-----------------------------------------|----------------------------------------------------------|----------------------------|---------------------------------------|------------------------------------|-------------------------------|------------------------------------------------------------------|-------------------------------------------------|--------------------------------------------|---------------------------------------------|----------------------------|
|                                         |                                                          |                            |                                       |                                    |                               |                                                                  |                                                 |                                            |                                             |                            |
| Za plačilo 0.0                          | EUR                                                      |                            |                                       |                                    |                               |                                                                  |                                                 |                                            |                                             |                            |
| E-računi                                |                                                          |                            |                                       |                                    |                               |                                                                  |                                                 |                                            |                                             |                            |
| E-račun je uvelja<br>katerikoli banki i | vijen način poslovanja prek so<br>na področju Slovenije, | odobnih bančnih poti in om | ogoča prihranek časa in denarja. Rači | un za storitve v e-obliki prejmete | na svoj e-poštni naslov ali v | svoj predal e-banke, kjer ga brez dodatnih aktivnosti            | poravnate – enostavno, brez dodatnega tipkanja, | prepisovanja števik in referenc. Na prejen | nanje računa v e-banko se lahko naročite up | orabniki spletne banke pri |
| _                                       | Śifra                                                    | Odjemno mesto              | Naziv                                 |                                    |                               | e-Potta                                                          |                                                 |                                            | IBAN BIC                                    | Davčna št.                 |
| Prijavi                                 | 5024616                                                  | 000000002                  |                                       |                                    |                               |                                                                  |                                                 |                                            |                                             |                            |
| Prijavi                                 | 110179                                                   | 000000003                  |                                       |                                    |                               |                                                                  |                                                 |                                            |                                             |                            |
| Prijavi                                 | 5021752                                                  | 000000004                  |                                       |                                    |                               |                                                                  |                                                 |                                            |                                             |                            |
| Prijavi                                 | 300152                                                   | 000300152                  |                                       |                                    |                               |                                                                  |                                                 |                                            |                                             |                            |
|                                         |                                                          |                            |                                       |                                    |                               |                                                                  |                                                 |                                            |                                             |                            |
|                                         |                                                          |                            |                                       |                                    |                               |                                                                  |                                                 |                                            |                                             |                            |
| Datum od                                | do do                                                    |                            | Vseh časov 🗸 Št. n                    | ačuna                              | -                             |                                                                  |                                                 |                                            |                                             |                            |
| Odprti računi                           |                                                          |                            |                                       |                                    |                               |                                                                  |                                                 |                                            |                                             |                            |
|                                         |                                                          |                            |                                       |                                    |                               |                                                                  |                                                 |                                            |                                             |                            |
| 100                                     |                                                          | 30.12.2017                 |                                       | 65.86 E                            | 3066091                       | 17.01.2018                                                       | 0000030660912                                   | 30.11.2017                                 | 30.12.2017                                  |                            |
|                                         |                                                          | 30 12 2017                 |                                       | 64.02.4                            | 3066092                       | 17.01.2018                                                       | 000030560820                                    | 30.11.2017                                 | 30.12.2017                                  |                            |
| -                                       |                                                          |                            |                                       |                                    | 2011012                       | 17010010                                                         | 00000000000                                     | 20112017                                   | 2012007                                     |                            |
|                                         |                                                          | 54122017                   |                                       | 60.07 E                            | 3066033                       | 171012010                                                        | 00003080939                                     | 30,112017                                  | 30.12.2017                                  |                            |
|                                         |                                                          |                            |                                       |                                    |                               |                                                                  |                                                 |                                            |                                             |                            |
|                                         |                                                          |                            |                                       |                                    |                               |                                                                  |                                                 |                                            |                                             |                            |
|                                         |                                                          |                            |                                       |                                    |                               |                                                                  |                                                 |                                            |                                             |                            |
| Zanati an Auni                          |                                                          |                            |                                       |                                    |                               |                                                                  |                                                 |                                            |                                             |                            |
| zapro racuni                            |                                                          |                            |                                       |                                    |                               |                                                                  |                                                 |                                            |                                             |                            |
| Ni zaprtih račun                        | ov.                                                      |                            |                                       |                                    |                               |                                                                  |                                                 |                                            |                                             |                            |

Slika 12: Brskanje po portalu

Uporabnik bo imel možnost vizualizacije računov kot PDF, tudi če ni prijavljen na e-račun. Prijavno na e-račun je mogoče opraviti kadarkoli preko »Prijave«. Ponudnik bo prejel obvestilo za prijavo in vam uredil prenos na pošiljanje račune po želeni poti (e-mail, e-banka ali oboje).

Storitve → so vezane na področja podjetja s katerimi upravlja. V kolikor je to samo voda, potem se prikaže samo en pod zavihek, drugače pa je seveda možno tudi storitev greznic in odpadkov.

Na pod zavihku '**vode**', se prikaže odjemno mesto in merilnik, preko katerega vidimo svoje podatke in možnost oddaje stanje ali pregleda zgodovine oddaje stanj.

Malo nižje imamo možnost vpogleda statističnih podatkov glede obračunane porabe, stanje merilnika in podatke, ki so bili vneseni ali javljeni skozi zgodovino.

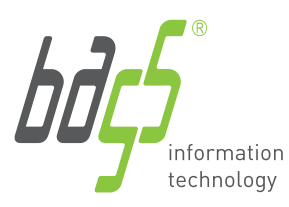

t: +386 3 425 77 77 f: +386 3 425 77 66 info@bass.si

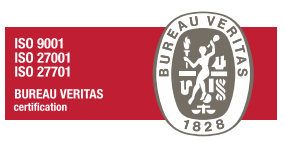

|                                                                                                    | Javno komunalno podjetje<br>SI<br>Storitve<br>Odjavi<br>Storitve<br>Odjavi<br>Odjadki<br>Greznice | Ξ |
|----------------------------------------------------------------------------------------------------|---------------------------------------------------------------------------------------------------|---|
| Merilno mesto V/017KA108371 V                                                                                         |                                                                                                   |   |
| Podatki merilnika                                                                                                    | Odčitek stanja                                                                                    |   |
| Tip merilnika:<br>Voda<br>Odjemno mesto<br>00000002<br>BAJEC<br>CESTA NA KRKO 12 ,<br>Lokacija:<br>CESTA NA KRKO 12 , | Stanje: Datum odčitka: Opomba:<br>17.5.2021<br>J Zgodovina Oddaj                                  |   |
| Datum:<br>20.12.2017                                                                                                  | Statistični podatki                                                                               |   |
| Stanje števca:<br>ni podatka<br>Poraba od zadnjega obračuna:<br>ni podatka                                            | Obračunana poraba Stanje merilnika Podatki<br>za zadnjih 12 mesecev                               | = |
| Pov. letna poraba:<br>0 m3                                                                                            | olicina (m. 1997)<br>0                                                                            |   |
|                                                                                                    | Izmerjeno Akontacija                                                                              |   |

Slika 13: Pod zavihek "Vode"

Pod zavihek 'odpadki' - v kolikor ima ponudnik to storitev, se bo le-ta prikazala uporabniku po prijavi v portal. Če se doda urnik odvozov glede na naslov, je uporabniku dostopen tudi vpogled v dokument:

|              |            | Voda Odpadki Greznice     |
|--------------|------------|---------------------------|
| Urniki odvoz | a          |                           |
| Ni urnikov   |            |                           |
| Posoda 000   | 002        |                           |
| Šifra posode | 000002     | Odpadek                   |
| Datum nabave | 01.01.1900 | Aktivna od 05.09.2011     |
| Aktivna do   | 01.01.2099 | Obračunski 240<br>volumen |
| Toža porodo  |            |                           |

Slika 14: Pod zavihek "Odpadki"

Pod zavihek 'greznice' - kolikor ima ponudnik to storitev, se tudi to prikazuje na registriranem uporabniku:

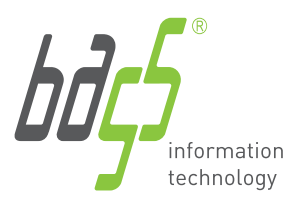

t: +386 3 425 77 77 f: +386 3 425 77 66 info@bass.si

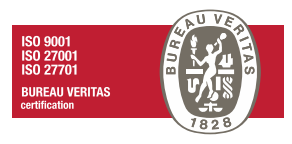

|                          |             |                      | Voda Odpadki Greznice |                     |                  |
|--------------------------|-------------|----------------------|-----------------------|---------------------|------------------|
| znica KM                 |             |                      |                       |                     |                  |
| Odjemno mesto            | (000300152) |                      |                       |                     |                  |
| Kapaciteta               | 0.000       |                      |                       |                     |                  |
| Vrsta                    | KM          |                      |                       |                     |                  |
| Perioda<br>praznjenja    | 0           |                      |                       |                     |                  |
| Predvideno<br>praznjenje | 09.09.2013  |                      |                       |                     |                  |
| Zadnje<br>praznjenje     | 09.09.2013  |                      |                       |                     |                  |
| lzpraznjena<br>količina  | 0.000 L     |                      |                       |                     |                  |
| Dogodki                  |             |                      |                       |                     |                  |
| Vrsta                    |             | Izpraznjena količina | Predvideno praznjenje | Dejansko praznjenje | Čas vpisa        |
| DEJANSKO PRAZNJENJE      |             | 0.000                | 09.09.2013            | 09.09.2013          | 24.02.2013 12:00 |

Slika 15: Pod zavihek "Greznice"

# 3 Odjava iz portala Komunala.info.

Skrajno desno zgoraj (*tri črtice*) omogočajo izbiro med naslednjimi možnostmi:

- odjava,
- preklopa jezika iz SLO v ANG in
- po novem tudi možnost preklopa dostopa → v kolikor ima uporabnik dva ali več različnih dostopov npr. pri drugih komunalah, se zdaj lahko prijavi z enakim uporabniškim imenom in geslom, kar prej ni bilo mogoče. Postopek registracije je enak kot osnovni, ko se zadeva zaključi pa se nam prikaže dodaten dostop z imenom drugega ponudnika. Nato samo kliknemo in se stran preklopi na drugega ponudnika kjer imamo dodatne storitve.

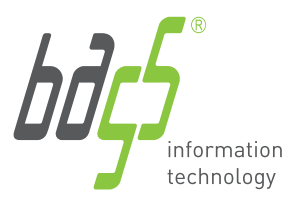

t: +386 3 425 77 77 f: +386 3 425 77 66 info@bass.si

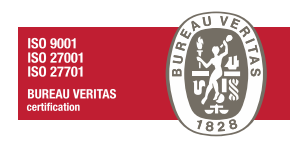

| -     | upr_grosu                                                                                                    |   |
|-------|----------------------------------------------------------------------------------------------------|---|
| + [   | odaj dostop                                                                                                    |   |
| / lav | no komunalno podjetje                                                                                          | _ |
| 540   | and an and a second second second second second second second second second second second second second second |   |
| Slo   | renščina                                                                                                    |   |

Slika 16: Preklapljanje med večimi ponudniki

Nadzorna plošča vsebuje tudi bližnjico do naše podpore za pomoč uporabnikom:

### Podpora

S klikom na ta gumb, se odpre novo okno preko katerega vnesete vprašanje in ga pošljete na našo podporo, kjer vam bomo z veseljem pomagali in odgovorili v najkrajšem možnem času:

| Pošlji sporočilo                                                                                                    | × |
|----------------------------------------------------------------------------------------------------|---|
| Če imate kakšen problem, vprašanje, željo ali pripombo nam ga lahko<br>posredujete s pomočjo tega obrazca. Odgovor vam pošljemo na vaš e-<br>poštni naslov. |   |
| E-naslov, na katerega boste prejeli odgovor                                                                                                    |   |
|                                                                                                    |   |
| Vpisati je potrebno e-naslov                                                                                                    |   |
| Zadeva:                                                                                                    |   |
| Sporočilo:                                                                                                    |   |
|                                                                                                    |   |
| Pošlji                                                                                                    |   |

www.bass.si

Slika 17: Pomoč uporabnikom